## **Issuing Add Authorizations**

• Login to MC Portal > Faculty Self-Service Card > Faculty Overview.

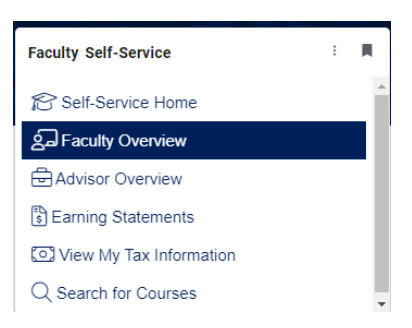

• Select a section.

| Daily Work · Faculty · Faculty Overv | iew                       |                               |  |
|--------------------------------------|---------------------------|-------------------------------|--|
| Manage your courses by               | selecting a section below |                               |  |
|                                      |                           |                               |  |
| Spring 2024                          |                           |                               |  |
| Section                              | Times                     | Locations                     |  |
| BIOL-02-10308: Human Biology         | T/Th 12:30 PM - 1:45 PM   | Science Building, 111         |  |
|                                      | 1/16/2024 - 5/24/2024     | In-Person Lecture             |  |
|                                      | T 2:00 PM - 4:50 PM       | Science Building, 115         |  |
|                                      |                           | the Developer Link events and |  |

• Click on the **Permissions** tab.

| Waitlisted 6 of 10                                                                                                    |        |            |         |             |          |  |  |  |
|----------------------------------------------------------------------------------------------------|--------|------------|---------|-------------|----------|--|--|--|
|                                                                                                    | Roster | Attendance | Grading | Permissions | Waitlist |  |  |  |
| Faculty Permissions<br>Choose one of the categories below :<br>Add Authorization<br>Review and manage add authorizations |        |            |         |             |          |  |  |  |

- Click Add Authorization.
- Enter the Student ID and click search (magnifying glass).

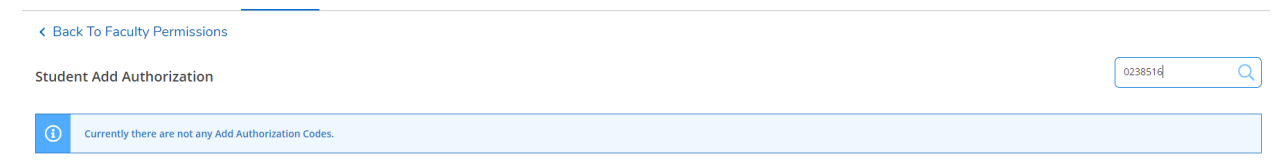

• Click to select the student.

| ſ | 0238516                 | Q |
|---|-------------------------|---|
|   | 0238516<br>Student, Joe |   |

• Click **OK** to confirm authorizing the permission.

| Add Authorization Confirmation                                      |    |  |
|---------------------------------------------------------------------|----|--|
| Do you want to grant an Add Authorization for <b>Student, Joe</b> ? |    |  |
| Cancel                                                              | ок |  |

- Student shows up under Student Add Authorization.
- This is also where you **revoke** a permission that was issued and not used.
- <u>Permissions should be revoked before the census date of your course section.</u>

| Back To Faculty Permissions |                           |            |                    |                      |        |  |         |   |
|-----------------------------|---------------------------|------------|--------------------|----------------------|--------|--|---------|---|
|                             | Student Add Authorization |            |                    |                      |        |  | 0238516 | Q |
|                             | Student Name              | Student ID | Authorization Code | Status Date          | Status |  |         |   |
|                             | Student, Joe              | 0238516    |                    | 1/11/2024 3:15:16 PM | Revoke |  |         |   |

• Once revoked, you will see the status change.

| Back To Faculty Permissions |            |                    |                      |         |  |  |  |
|-----------------------------|------------|--------------------|----------------------|---------|--|--|--|
| Student Add Authorization   |            |                    |                      |         |  |  |  |
| Student Name                | Student ID | Authorization Code | Status Date          | Status  |  |  |  |
| Student, Joe                | 0238516    |                    | 1/11/2024 3:16:13 PM | Revoked |  |  |  |

For questions please contact the District Helpdesk @ 6180 or <u>helpdesk@mccd.edu</u>. Additional help resources can be found at <u>https://www.mccd.edu/about-merced-</u> <u>college/divisions/instruction/faculty-resources/</u>